# 加入对话!

我们的资源博览会有超过1000名访客注册!为确保能够访问我们的活动,我们正在转向人工智能来提供帮助。

- 如果您请求了美国手语口译,我们有现场口译员。在2楼语言便利服务台询问。
- 该活动计划已被翻译成Eventbrite上要求的语言。
- 对于一对一互动,就像在参展商桌旁一样,您可以下载<u>Microsoft Translator</u>或者寻找拿着绿色气 球的人:他们的设备上有Microsoft Translator。

#### 需要更多帮助?

- 寻找拿着绿色气球、贴着绿色贴纸或穿着绿色衬衫的人。他们有翻译应用 程序,可以提供帮助。
- 语言便利服务台在二楼。寻找绿色气球。

### 在Microsoft Translator中加入对话:

#### 从您的设备:

- 1. 下载Android、iOS或Windows 10应用程序。
- 2. 打开该应用程序,选择多人对话。选择开始,输入您的姓名,然后选择一种语言。
- 3. 分享二维码(5位数代码)。
- 开始交谈或键入文本。您将看到您所选语言的对话转录文件,即使说话者正在讲另一种语言也是如此。

| Join conversation                                         |   | 「王字 Break                          | language barı                                        | riers                                                                      |
|-----------------------------------------------------------|---|------------------------------------|------------------------------------------------------|----------------------------------------------------------------------------|
| Conversation code:                                        |   | Real-time<br>one-on-o              | translated conversation<br>to chats and for larger   | ns across devices, fo<br>group interactions                                |
| Enter 5 letter conversation code                          |   |                                    |                                                      |                                                                            |
| Username:                                                 |   | How to join a                      | conversation                                         |                                                                            |
| Enter your name                                           |   |                                    |                                                      | 0                                                                          |
| Language:                                                 |   |                                    |                                                      | Ψ                                                                          |
| English                                                   | ~ | 1. Start                           | 2. Share                                             | 2 Speak                                                                    |
| Speech recognition region:                                |   | n. otart                           | Share the                                            | э. эреак                                                                   |
| United States                                             | ~ | Download<br>Microsoft Translator   | conversation code<br>with other<br>participants, who | Speak or type to<br>communicate in<br>your own languag<br>Your messages wi |
| Specifying a region helps to better recognize your speech |   | app on iOS or<br>Android and start |                                                      |                                                                            |
| Join conversation                                         |   | conversation.                      | Translator app or                                    | be translated into                                                         |
|                                                           |   |                                    | website.                                             | language.                                                                  |

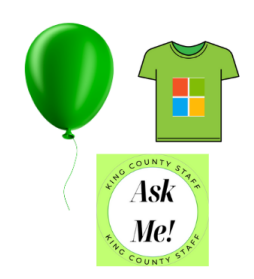

## 研讨会

选项一:在房间的显示器上阅读使用您所选语言的会议转录文件。

- 1. 进入研讨会并请求您的语言。
- 2. 我们将在显示器上用您的语言分享研讨会会议的实时转录文件,供您阅读。

选项二:在您的手机上阅读使用您所选语言的会议转录文件。

- 1. 每次会议都是虚拟的。扫描房间里的二维码加入会议。
- 2. 通过您的手机加入会议。
- 3. 要开始转录,则在您的会议控制中点按**更多操作 ····> 转录 🖻> 确认**。
- 4. 要停止转录,则点按更多操作 ··· > 转录 🖻> 停止转录 🔍。

选项三: 使用耳塞或耳机在您的手机上听会议的AI口译。

- 1. 下载Android、iOS或Windows 10应用程序。
- 2. 打开该应用程序,选择麦克风。
- 3. 再次点按麦克风可开始。
- 4. 该应用程序将会倾听并翻译房间内的对话。
- 5. 选择您的语言。调节音频的音量图标。

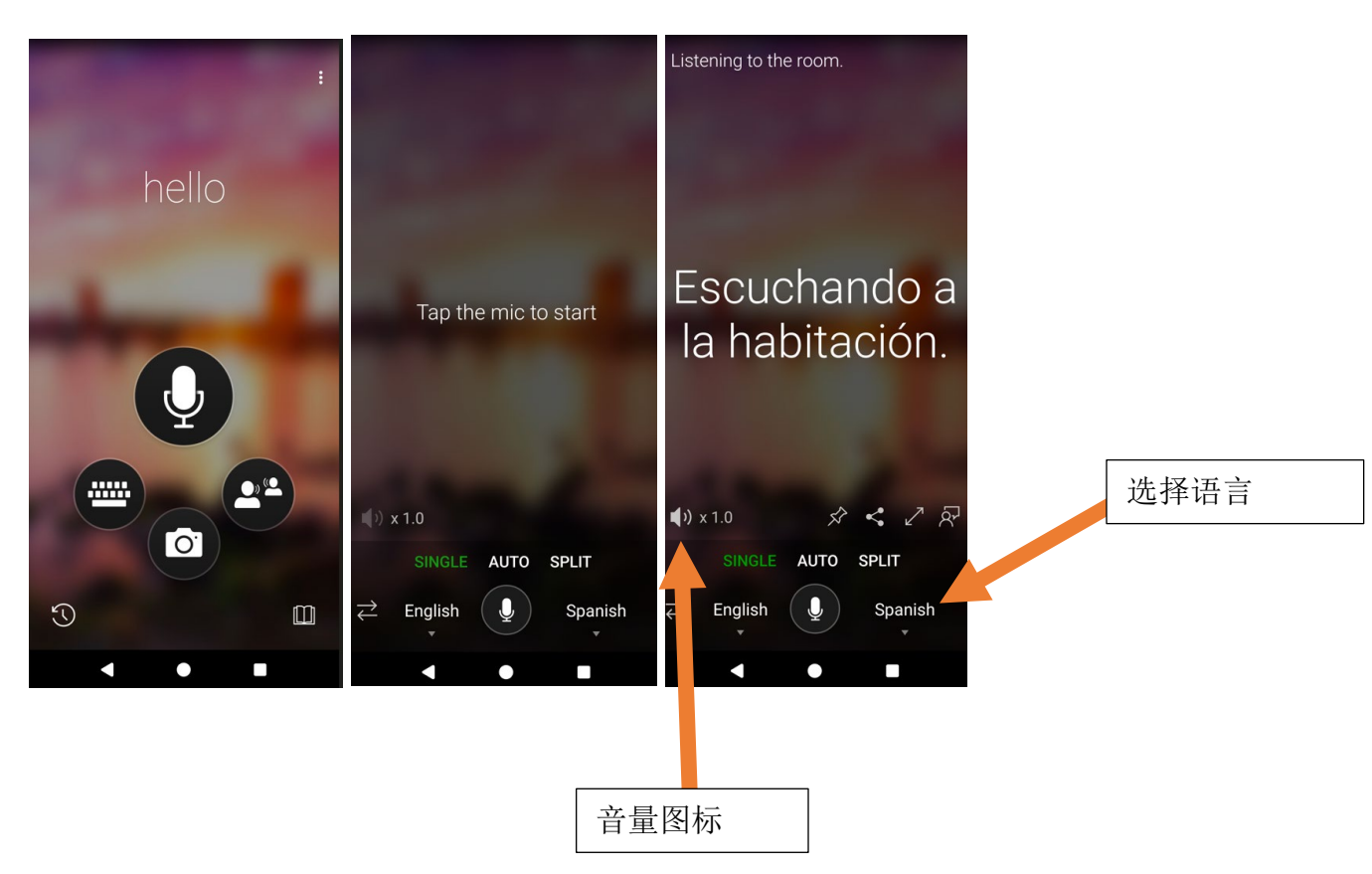